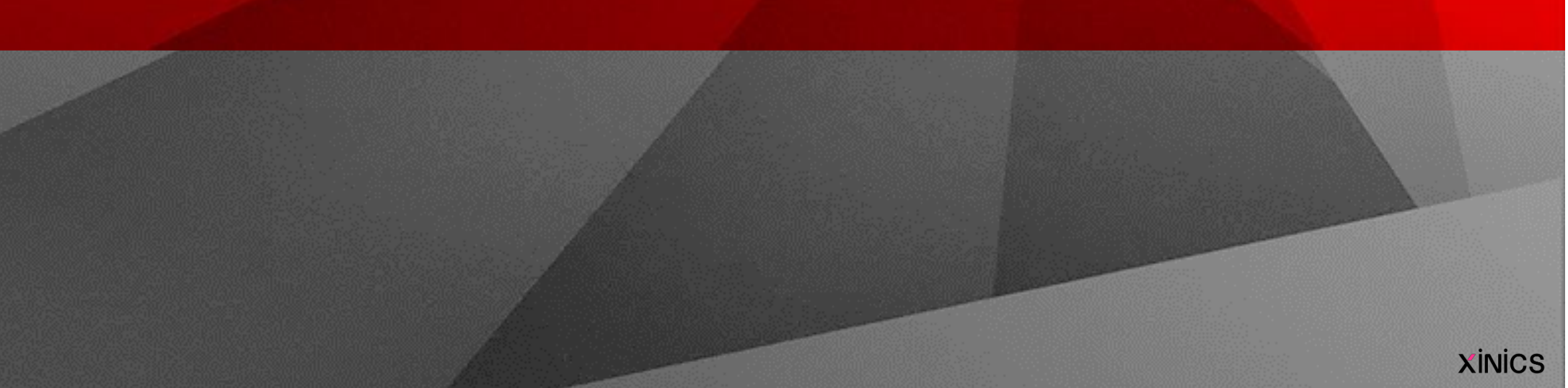

# 화상강의 참가자 (게스트) 사용방법

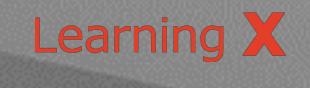

### LearningX Guide **회의 참가하기**

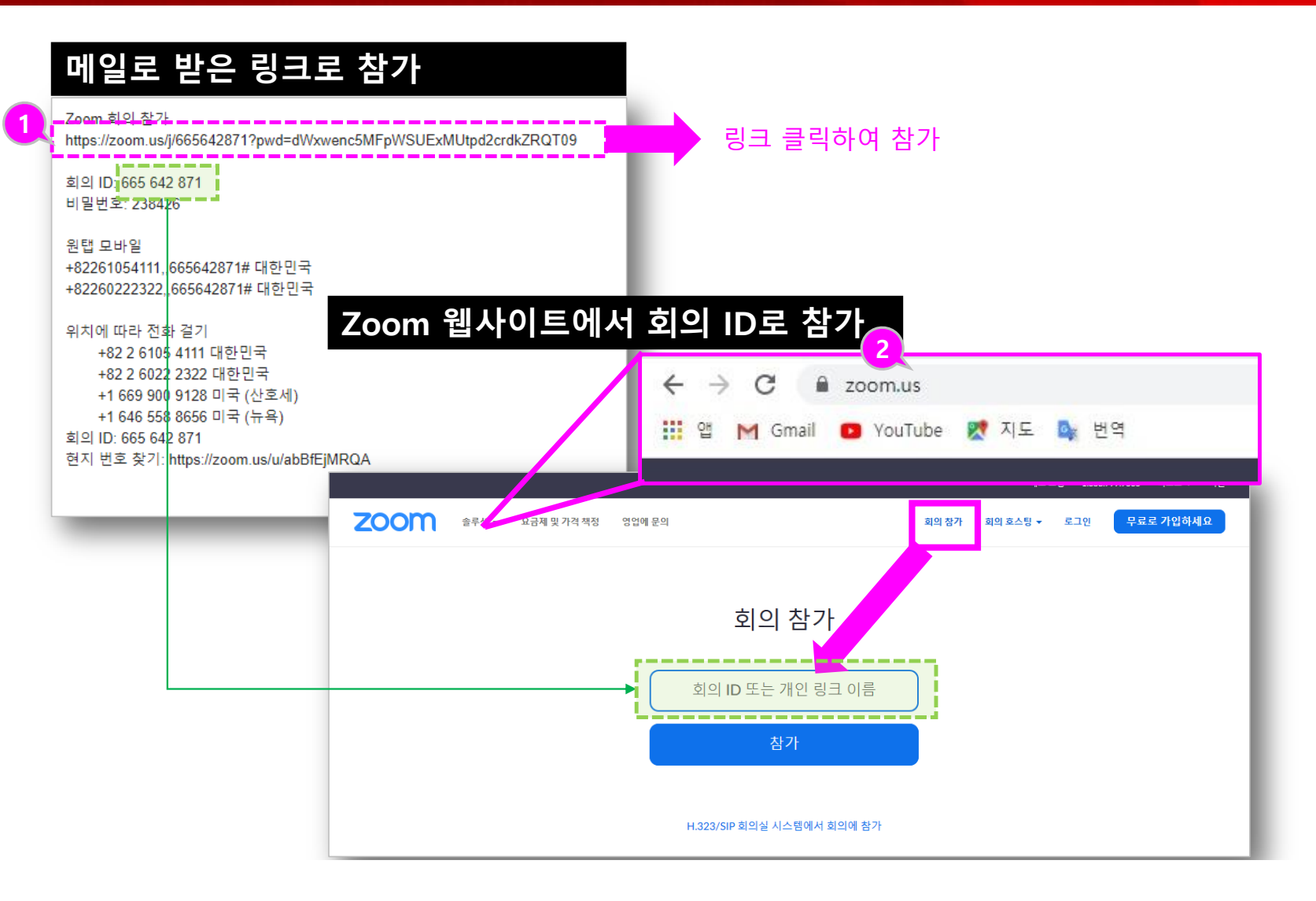

- 메일 초대의 링크를 클릭하 여 참가할 수 있습니다.
- ② Zoom.us 홈페이지로 들어 가서 상단의 [회의 참가] 선 택 후, 회의 ID를 입력하여 참가할 수 있습니다. (Zoom 프로그램을 설치한 후에는 Zoom 프로그램에서 바로 참가할 수도 있습니다.

LearningX Guide

## ZOOM 설치

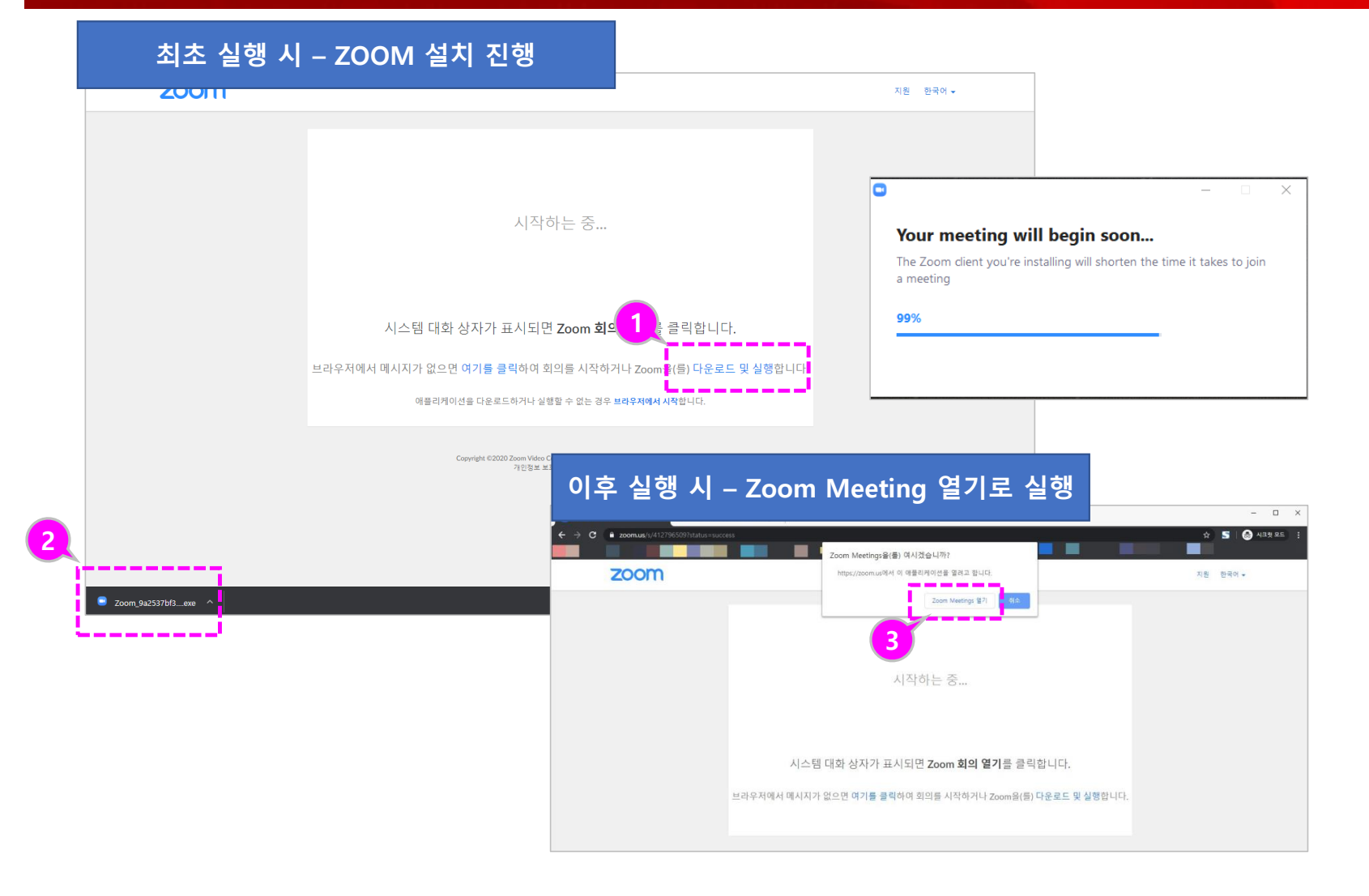

- 화상강의 참가 최초 실행 시에는 Zoom을 설치할 수 있는 안내가 나타납니다.
   [다운로드 및 실행]을 선택 합니다.
- C 다운로드 된 Zoom Meeting을 설치합니다.
- ③ 설치한 환경에서 실행 시에 는 Zoom Meeting 열기가 나타 이를 클릭하면 Zoom Meeting 프로그램이 실행 됩니다.

#### LearningX Guide

# [참고] Zoom 미팅 설치 후 화상강의 참가하기

#### C Zoom - 🗆 🗙 ()) 채팅 () 회의 \_\_\_\_\_ 연락처 , ANCE Q 검색 0 🖸 Zoom X 회의 참가 03 $\mathbf{X}$ + 회의 ID 또는 개인 링크 이름 입력 새 회의 🗸 참가 V Xinics Inc. 19 ↑ 예약 화면 공유 🗸 ○ 오디오에 연결하지 않음 이 내 비디오 끄기 참가 취소

 Zoom 미팅 설치 후 프로그 램 상에서 회의 ID를 통해 예약된 화상강의를 확인하 고 [참가]를 클릭하여 참가 를 시작합니다.

#### LearningX Guide 스피커/오디오 테스트

스피커 1:

출력 레벨:

#### Zoom 참가자 ID: 38 회의 ID: 412-796-509 0 [] 전제 화면으로 전환 ① 회의 시작 시 PC의 스피커 와 마이크를 테스트할 수 있 습니다. ② 사용할 스피커 선택 상태를 확인하고, 소리가 들릴 경우 '예'를 클릭합니다. ③ 사용할 마이크 선택 상태를 😑 오디오 회의 옵션 중 하나 선택 확인하고 말하고 일시중지 전화 통화 컴퓨터 오디오 한 후 재생되는 소리를 확인 하여 소리가 잘 들리면 '예' 다른 사람의 소리를 들으려면 오디오 참가 버튼을 클릭하십시오 컴퓨터 오디오로 참가 를 클릭합니다. 스피커 및 마이크 테스트 ④ [컴퓨터 오디오로 참가]를 시작합니다. ○ 회의에 참여할 때 컴퓨터로 자동 오디오 참여 0 Θ Ø 스피커 테스트 중... 마이크 테스트 중... 스피커 및 마이크 상태가 양호합니다. 말하고 일시 중지합니다. 재생되는 소리가 들립니 벨소리가 들립니까? 까? 스피커: 스피커(USB PnP Audio Device) 아니요 예 아니요 여 \_\_\_\_ 마이크: 마이크(USB PnP Audio Device) 스피커(USB PnP Audio Device) 마이크 1: 마이크(USB PnP Audio Device) $\sim$ $\sim$ 컴퓨터 오디오로 참가

입력 레벨:

#### LearningX Guide

# 참가자 보기/채팅 및 손들기

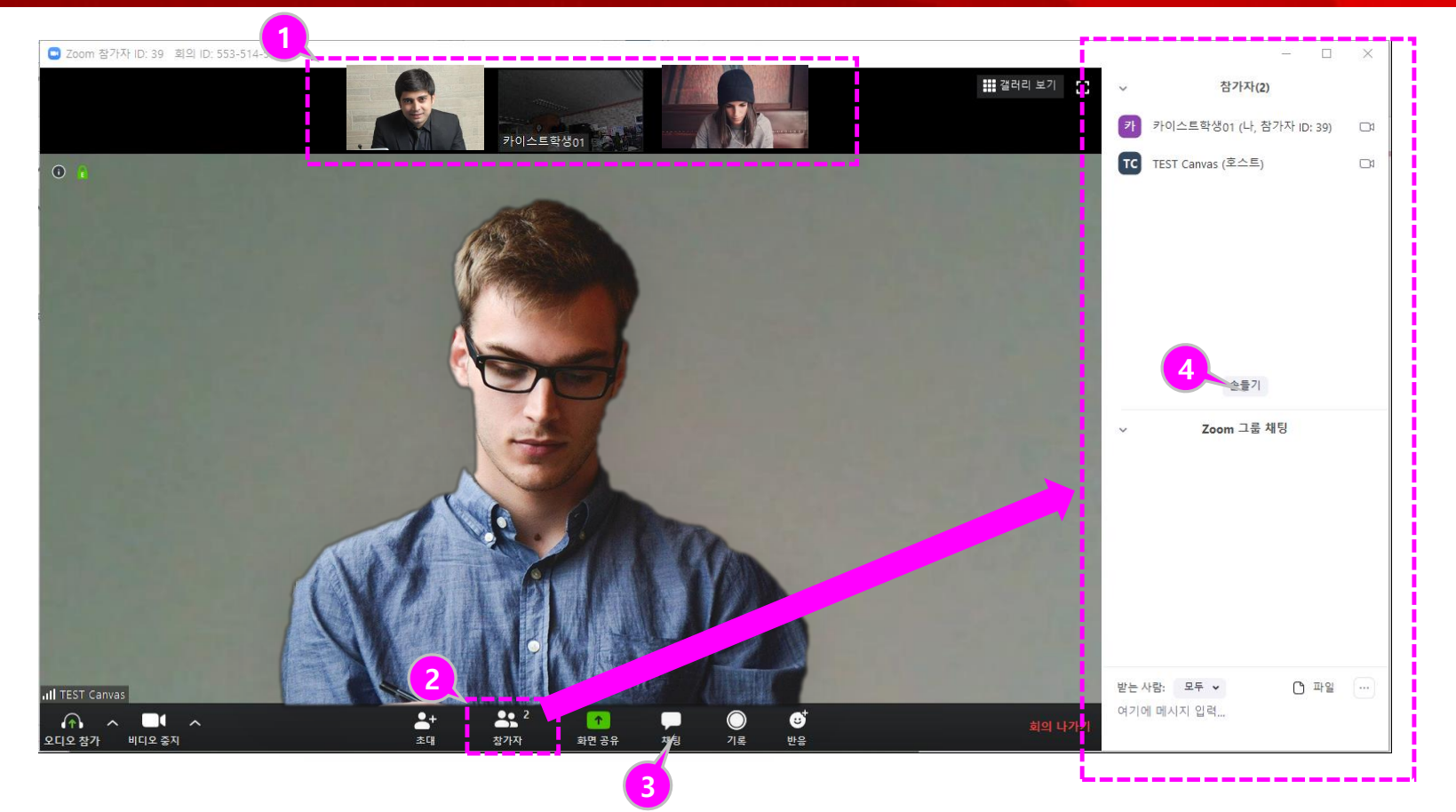

- 상단에 참가자 썸네일이 표 시됩니다. 각 썸네일을 클릭 하여 해당 참가자의 영상을 확대해 볼 수 있습니다.
- ② 전체 참가자 리스트를 보려 면 하단의 [참가자 관리] 아 이콘을 클릭하여 화상강의 참여자 리스트를 확인할 수 있습니다.
- ③ [채팅]을 클릭하여 화상 강
  의 중 채팅으로 참가자들과
  의견을 나눌 수 있습니다.
- ④ '손들기'를 하면 발표자의 참가자 목록에 손들기 아이 콘이 표시되어 본인의 발언 기회를 요청하는 등을 표현 할 수 있습니다.

### LearningX Guide **회의 종료/나가기**

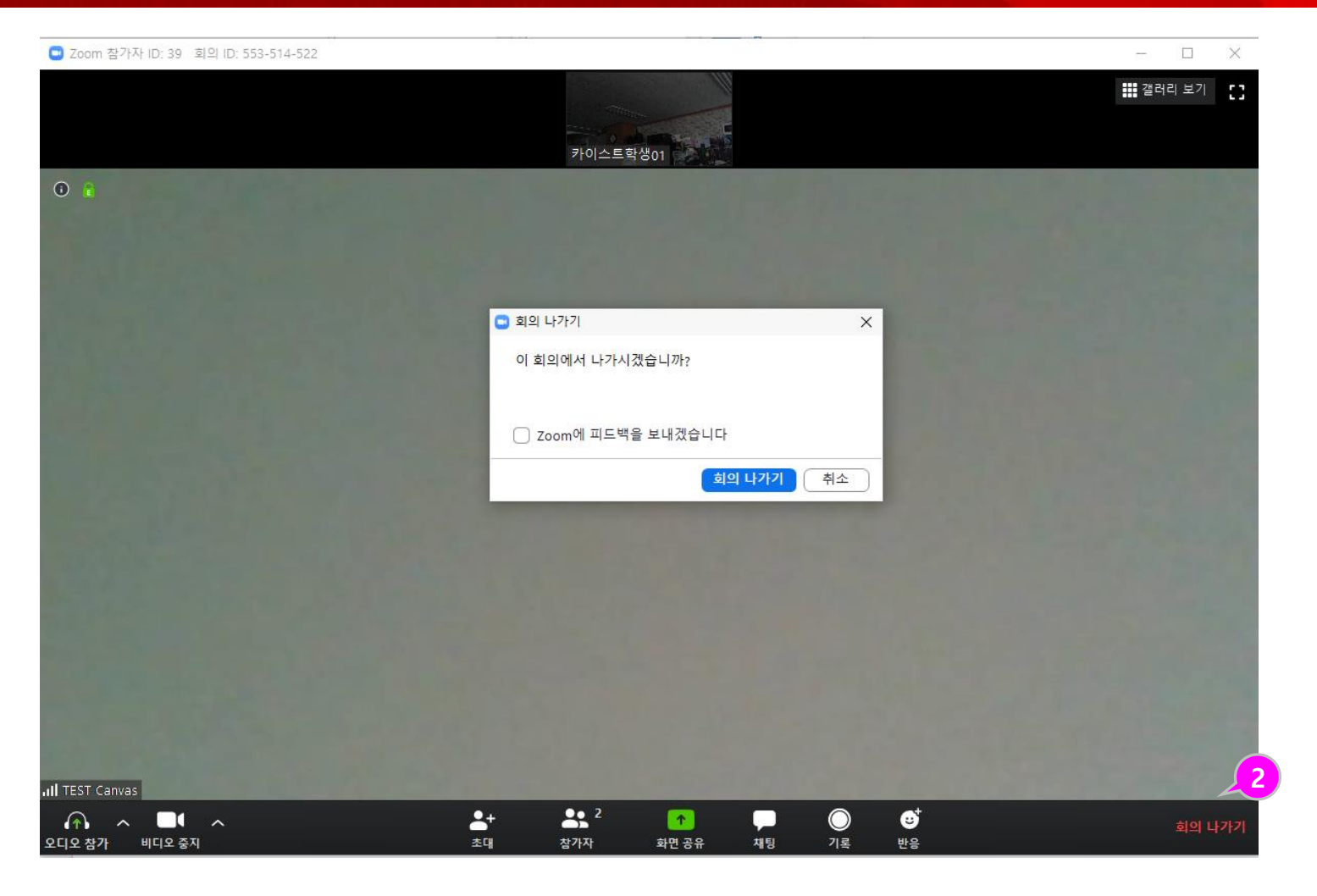

- 호스트가 회의를 종료하면 서 모두 종료하고 나가기를 하면 참가자도 자동으로 회 의 종료가 됩니다.
- ② 회의가 종료되기 전에 나갈 필요가 있을 경우 화면 우측 하단의 [회의 나가기]를 하 여 종료할 수 있습니다.